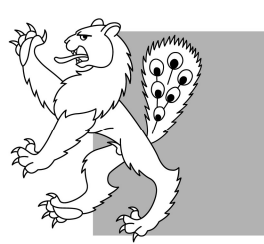

## Schule Fällanden Fällanden Benglen Pfaffhausen

## Kurzanleitung Anmeldungen erfassen via Klapp.mobi

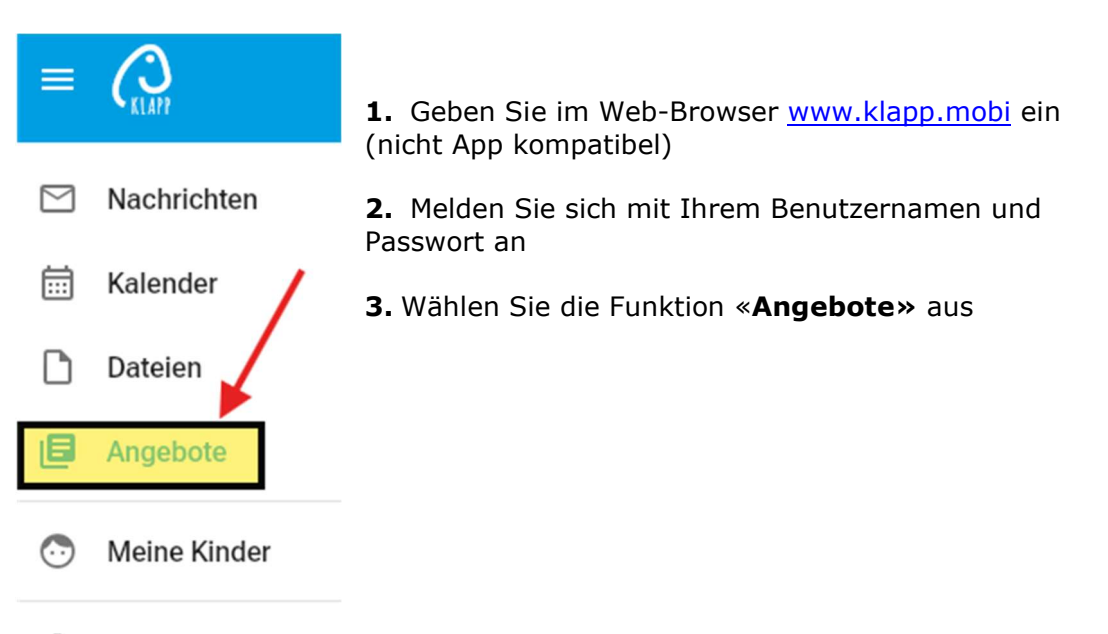

- 🗱 Einstellungen
  - **4.** Wählen Sie das Kind aus, für welches Sie eine Anmeldung vornehmen möchten (bei mehreren Kindern bitte für jedes Kind einzeln eine Anmeldung vornehmen)

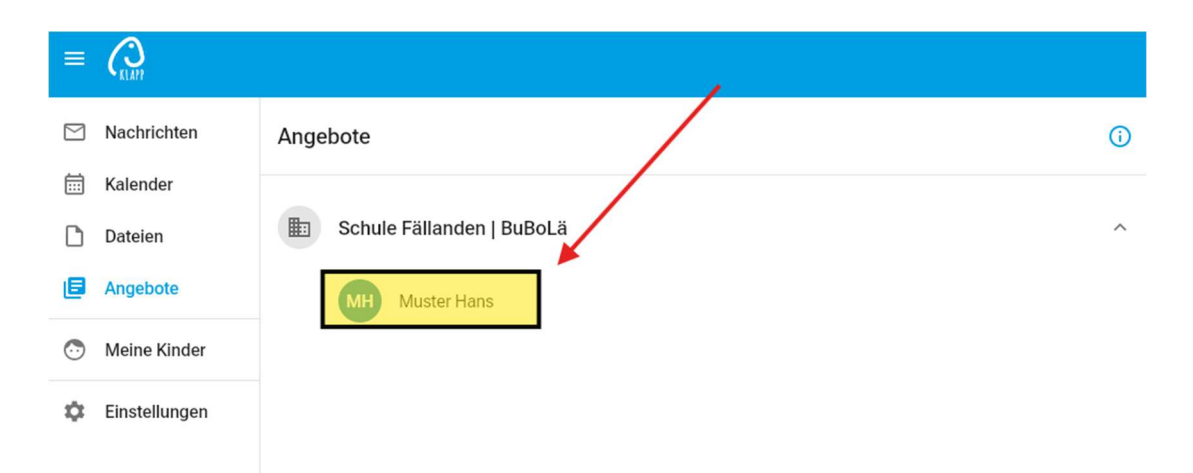

5. Es öffnet sich folgendes Fenster. Klicken Sie auf «Verfügbare Angebote»

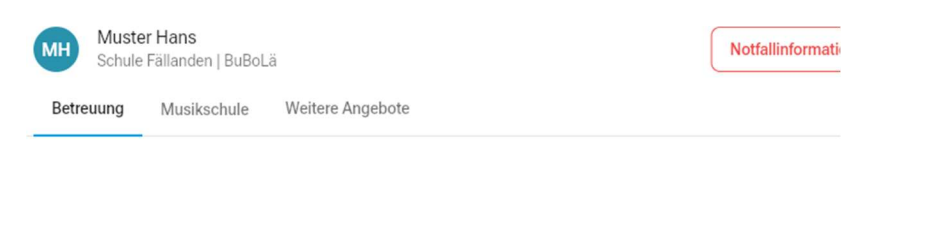

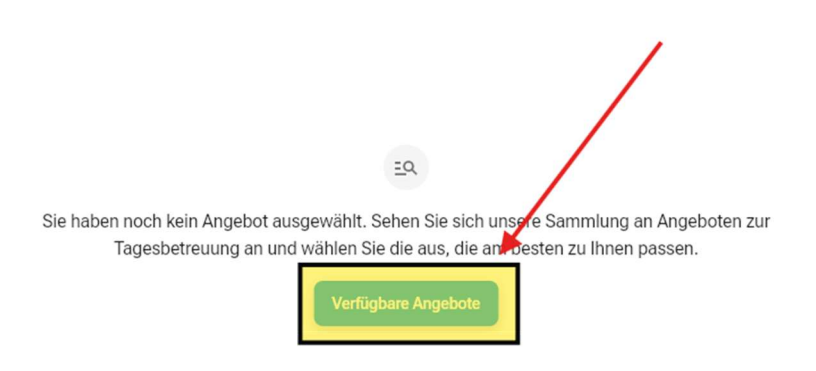

**6.** Es öffnet sich folgendes Fenster. Nehmen Sie die gewünschte Anmeldung vor.

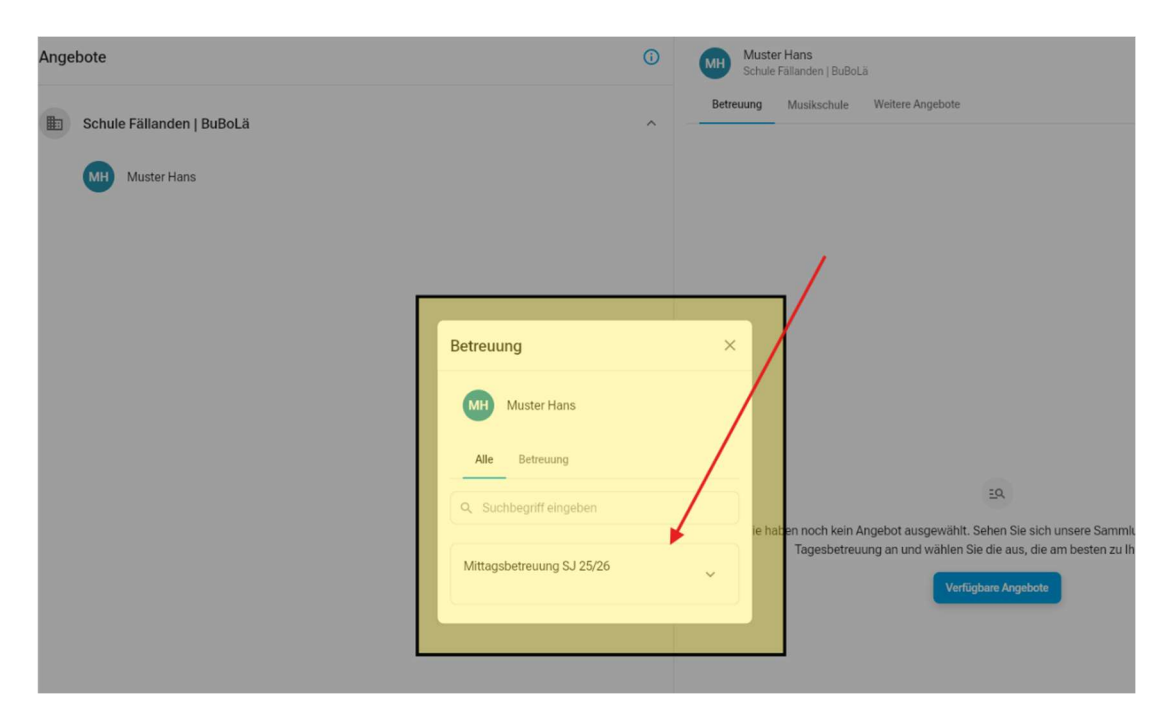